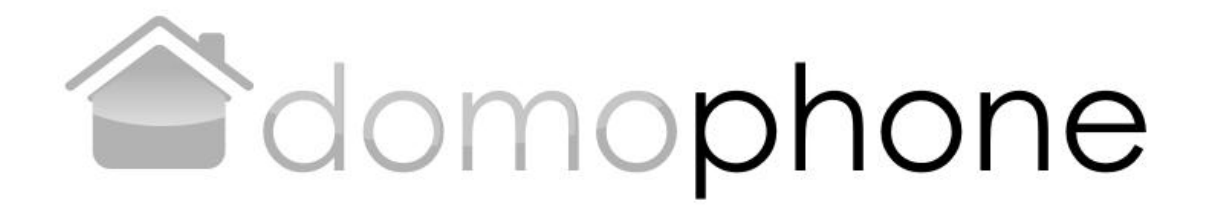

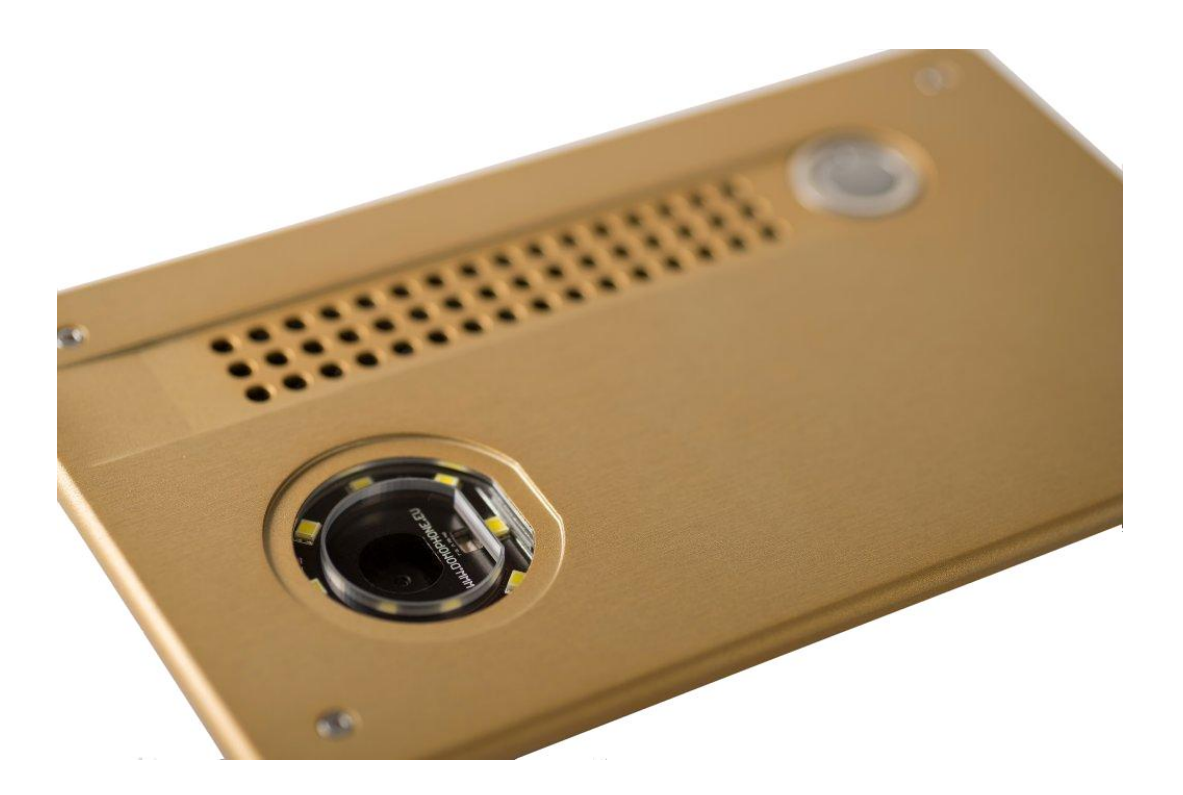

wersja dokumentu 1.2 © AC SOFTWARE SP. Z O.O.

1

| Spis | s treści                                                |    |
|------|---------------------------------------------------------|----|
| 1.   | Wstęp                                                   | 3  |
| 2.   | Warunki eksploatacji                                    | 3  |
| 3.   | Zaw artość zestawu                                      | 3  |
| 4.   | Konstrukcja domofonu                                    | 4  |
| 5.   | Demontaż obudowy                                        | 5  |
| 6.   | Pierwsze podłączenie do sieci domowej                   | 5  |
| 7.   | Wstępna konfiguracja urządzenia                         | 6  |
| 8.   | Instalacja aplikacji klienckiej dla systemu iOS         | 9  |
| 9.   | Instalacja aplikacji klienckiej dla systemu Android     | 10 |
| 10.  | Ustawienie kąta nachylenia obiektywu kamery             | 11 |
| 11.  | Montaż                                                  | 11 |
| 12.  | Obsługa domofonu                                        | 13 |
| 13.  | Parametry techniczne                                    | 15 |
| 14.  | Ustawienia fabryczne                                    | 16 |
| 15.  | Schemat połączeń                                        | 16 |
| 16.  | Przykład podłączenia urządzenia w konfiguracji Ethernet | 17 |
| 17.  | Przykład podłączenia urządzenia w konfiguracji WiFi     | 18 |

18. WEBAPI (dla programistów)

2

18

## 1. Wstęp

**DOMOPHONE** jest pierwszym domofonem na rynku, który został zaprojektowany od początku do końca z myślą o współpracy z urządzeniami mobilnymi takimi jak smartfony czy tablety. Pozwala na odebranie wywołania w obszarze sieci domowej jaki i poza nią wykorzystując do tego celu sieć Internet. Obsługuje połączenia audio, video oraz pozwala na sterowanie elektrozamkiem furtki wraz z mechanizmem otwierania i zamykania bramy wjazdowej.

2. Warunki eksploatacji

Przed przystąpieniem do instalacji i korzystania z domofonu należy zapoznać się z niniejszą instrukcją.

Instalacja elektryczna/sieciowa powinna być wykonana przez uprawioną osobę, a w szczególności nie powinna być narażona na wyładowania atmosferyczne.

Do wykonania instalacji zasilającej, sterującej oraz sieciowej należy użyć przewodów żelowanych

Podłączenia elementów domofonu należy dokonywać przy zasilaczu odłączonym od sieci elektrycznej.

- 3. Zawartość zestawu
- a) DOMOPHONE
- Zasilacz DC 15V lub b) PoE 48V
- Przewód typu patch C) cord
- d) Dodatkowyprzewód typu patch cord \*1)
- e) Przejściówka DC<sup>\*2)</sup>
- Klucz imbusowy f)
- Karta gwarancyjna g)
  - \*1) Dostępne w zestawie z zasilaczem PoE 48V
  - \*2) Dostepne w zestawie z zasilaczem DC 15V

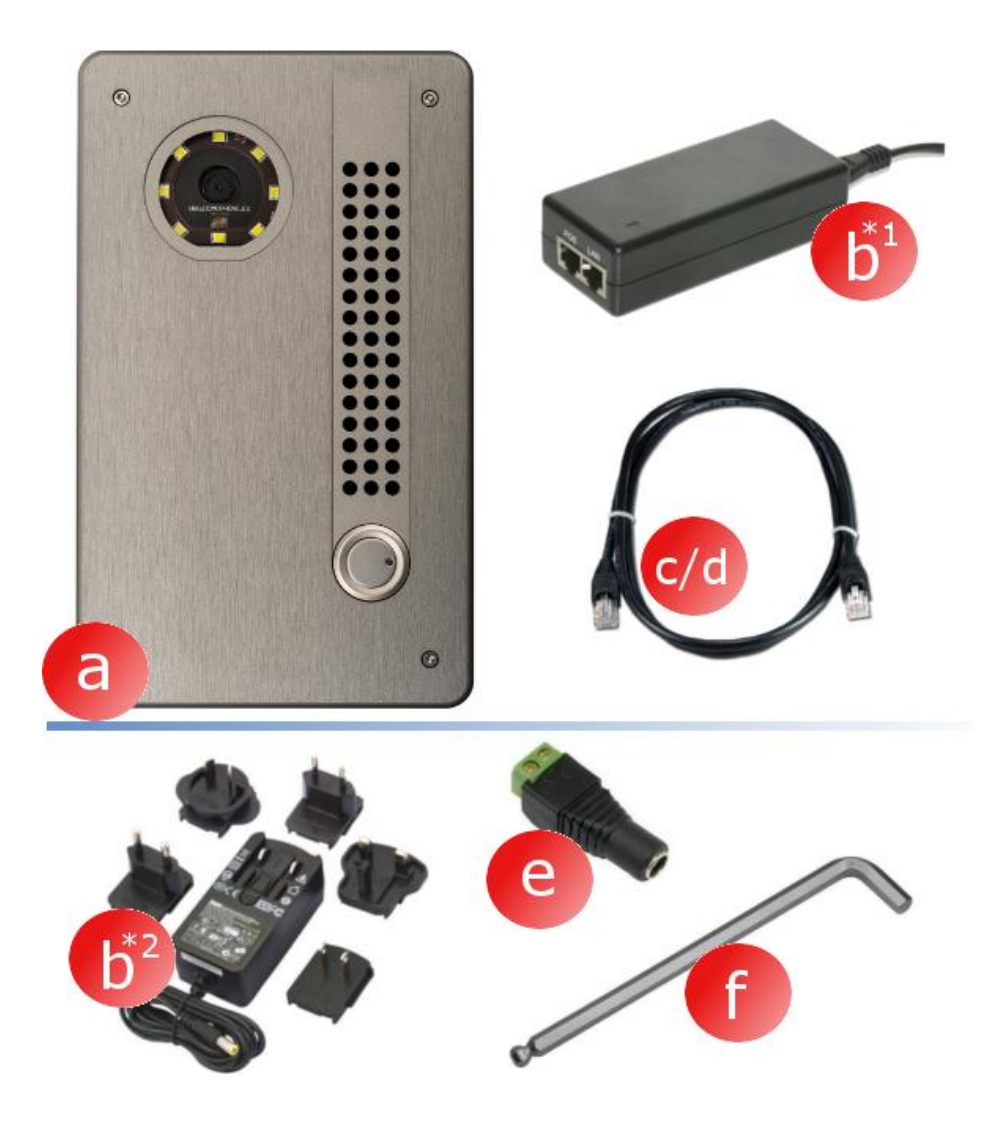

- 4. Konstrukcja domofonu
  - a) Kamera
  - b) Oświetlenie
  - c) Głośnik
  - d) Mikrofon
  - e) Przycisk wywołania
  - f) Śruby mocujące

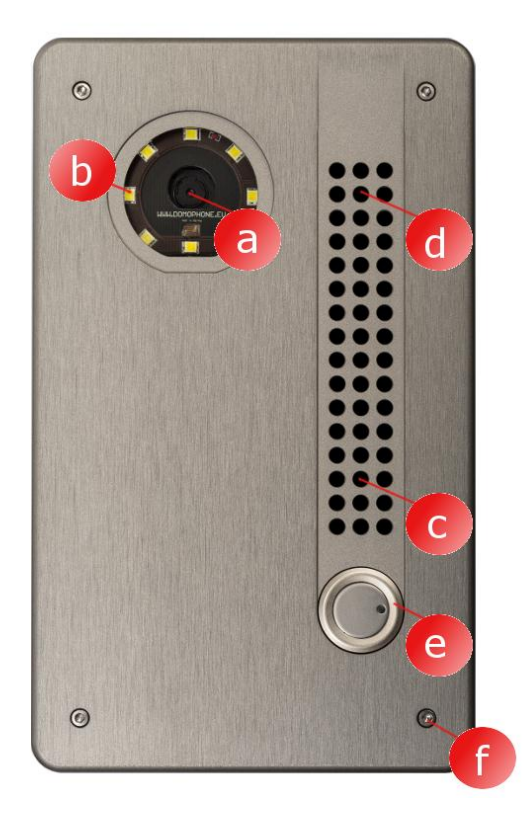

- g) Obudowa zewnętrzna
- h) Obudowa wewnętrzna
- i) Złącza
- j) Gniazdo Ethernet RJ-45 z obsługą PoE
- k) Złącze anteny WiFi (RP-SMA żeńskie)
- Regulacja kąta nachylenia obiektywu kamery

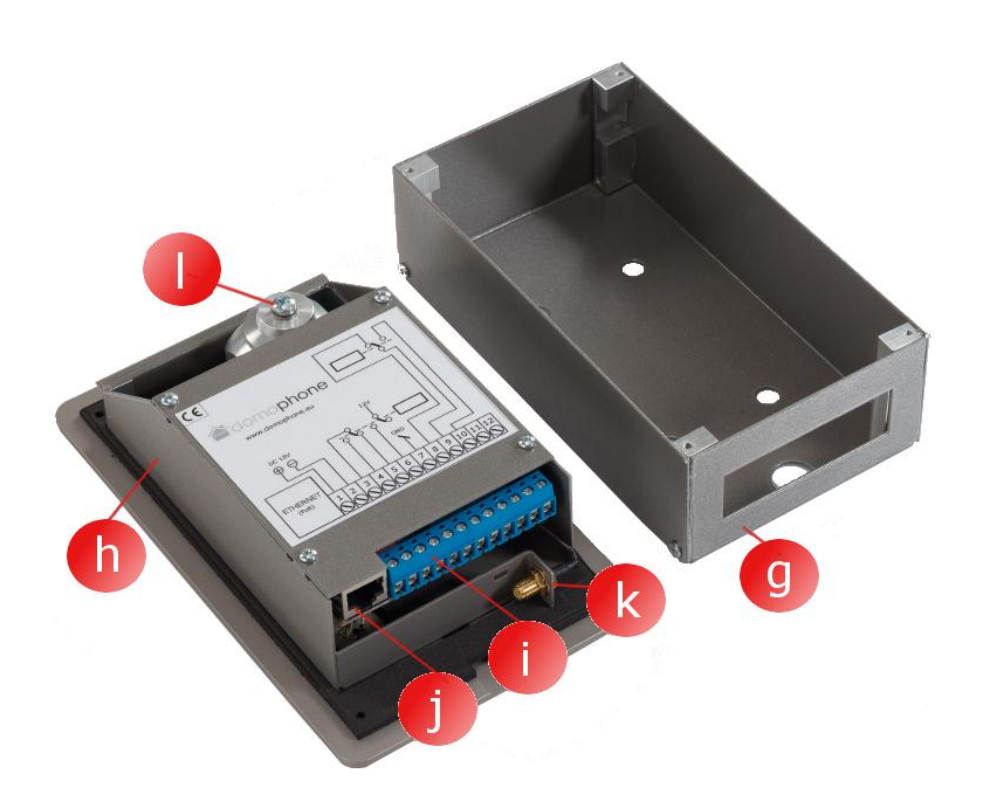

## 5. Demontaż obudowy

W celu demontażu obudowy należy odkręcić cztery śruby mocujące (a,b,c,d) za pomocą dołączonego klucza imbusowego

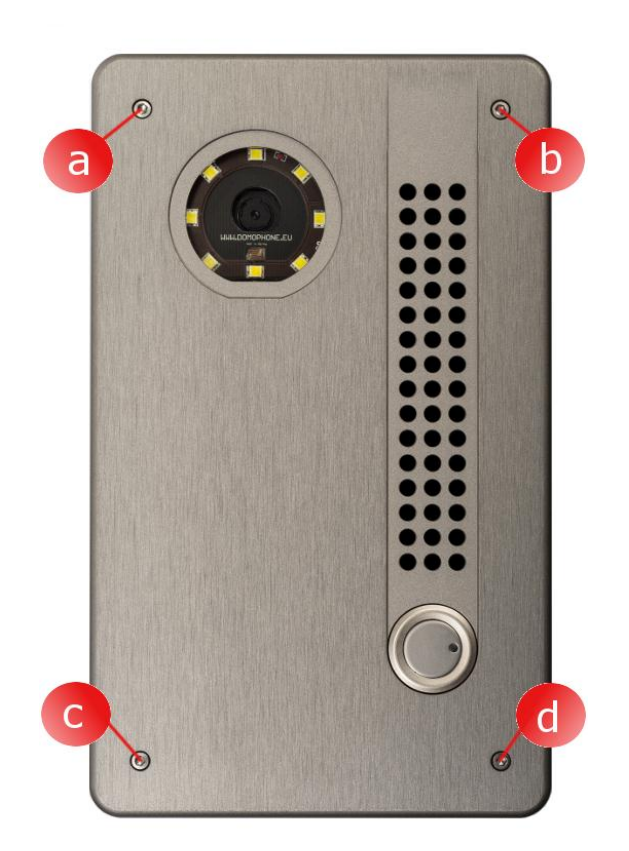

6. Pierwsze podłączenie do sieci domowej

Aby uprościć proces instalacji urządzenia zaleca się przeprowadzenie wstępnej konfiguracji urządzenia przed jego montażem w miejscu docelowym. W tym celu należy podłączyć urządzenie do sieci domowej wykonując następujące kroki:

## Dla zestawu z <u>zasilaczem</u> <u>PoE</u>:

- a) zdejmij obudowę zewnętrzną,
- b) dołączonym patchcordem połącz gniazdo sieci LAN (Ethernet) domofonu z gniazdem oznaczonym PoE w zasilaczu PoE,
- c) gniazdo LAN zasilacza PoE połącz dołączonym patchcord-em z portem LAN switch-a sieci domowej bądź bezpośrednio z gniazdem LAN komputera
- d) podłącz zasilacz PoE do sieci elektrycznej

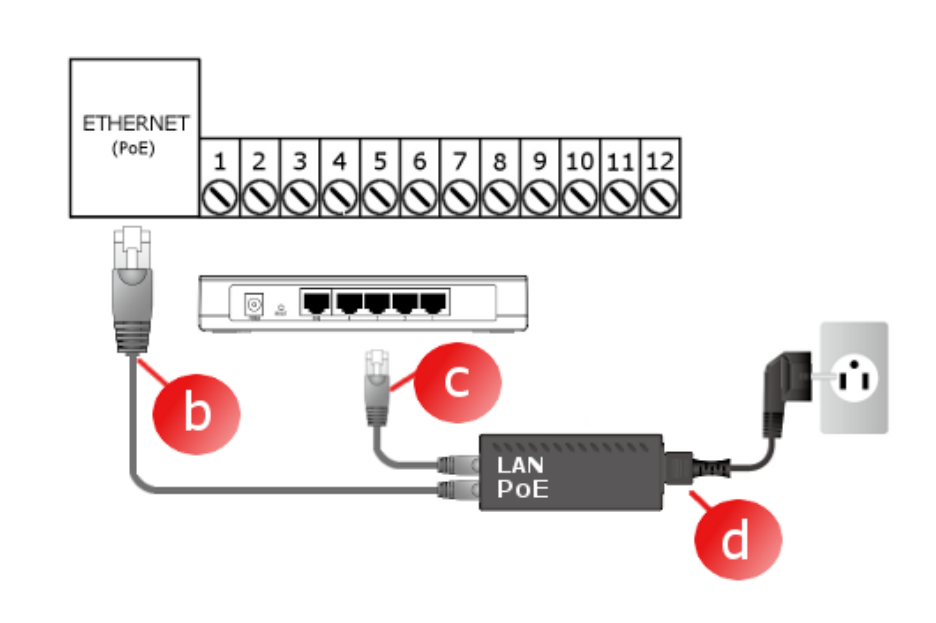

#### Dla zestawu z <u>zasilaczem</u> <u>15V</u>:

- a) zdejmij obudowę zewnętrzną,
- b) podłącz zasilacz 15V do styku 1 i 2. W przypadku zasilacza z końcówką DC użyj dołączonej do zestawu przejściówki
- c) dołączonym patchcordem połącz gniazdo LAN (Ethernet ) domofonu z portem LAN switch-a sieci domowej bądź bezpośrednio z gniazdem LAN komputera
- d) podłącz zasilacz DC 15V do sieci elektrycznej

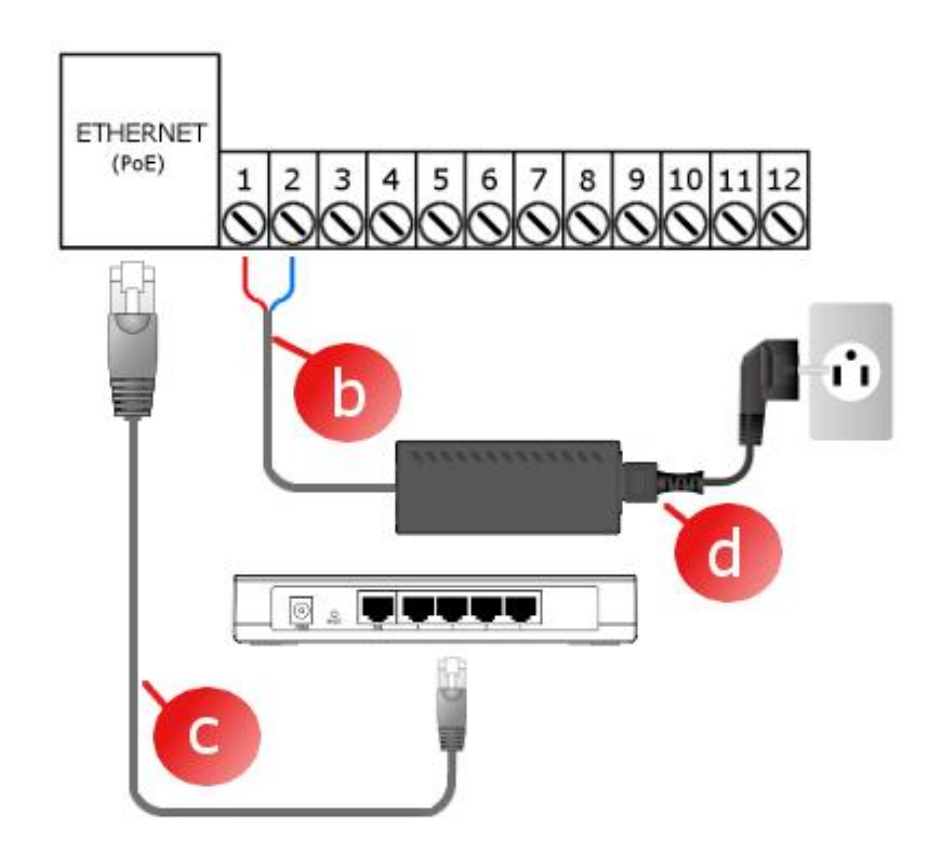

# Urządzenie jest gotowe do pracy po około 30 sekundach od momentu podłączenia zasilania.

7. Wstępna konfiguracja urządzenia

Urządzenie DOMOPHONE zostało wyposażone w wygodny panel administracyjny pozwalający na skonfigurowanie urządzenia za pośrednictwem przeglądarki internetowej. Po podłączeniu domofonu do sieci domowej, urządzenie domyślnie dostępne jest pod adresem IP 192.168.10.39. W przypadku gdy komputer z którego dokonywana będzie konfiguracja domofonu pracuję w innej podsieci niż domyślna podsieć domofonu, należy tymczasowo zmienić jego adres IP. W celu rozpoczęcia konfiguracji domofonu wykonaj następujące kroki:

- a) uruchom przeglądarkę internetową
- b) w pasku adresu wprowadź adres <u>http://192.168.10.39</u>
- c) zaloguj się
   wprowadzając login:
   admin oraz hasło:
   domophone

| ← → × 🗋 192.168 | 3.10.39                     |                                | ☆ O |
|-----------------|-----------------------------|--------------------------------|-----|
| h               |                             |                                |     |
|                 |                             |                                |     |
|                 |                             |                                |     |
|                 | Wymagane uwierzytelnienie   |                                |     |
|                 | Serwer http://192.168.10.39 | :80 wymaga nazwy użytkownika i |     |
|                 | hasła. Komunikat serwera:   | DOMOPHONE.                     |     |
|                 | Nazwa użytkownika:          | admin                          |     |
|                 | Hasło:                      | ****                           |     |
|                 |                             |                                |     |
|                 |                             | Zaloguj się Anuluj             |     |
|                 |                             |                                |     |
|                 |                             |                                |     |
|                 |                             |                                |     |

- d) przejdź do zakładki
   System, a następnie
   zmień hasło na
   własne
- e) zaloguj się ponownie podając nowe hasło

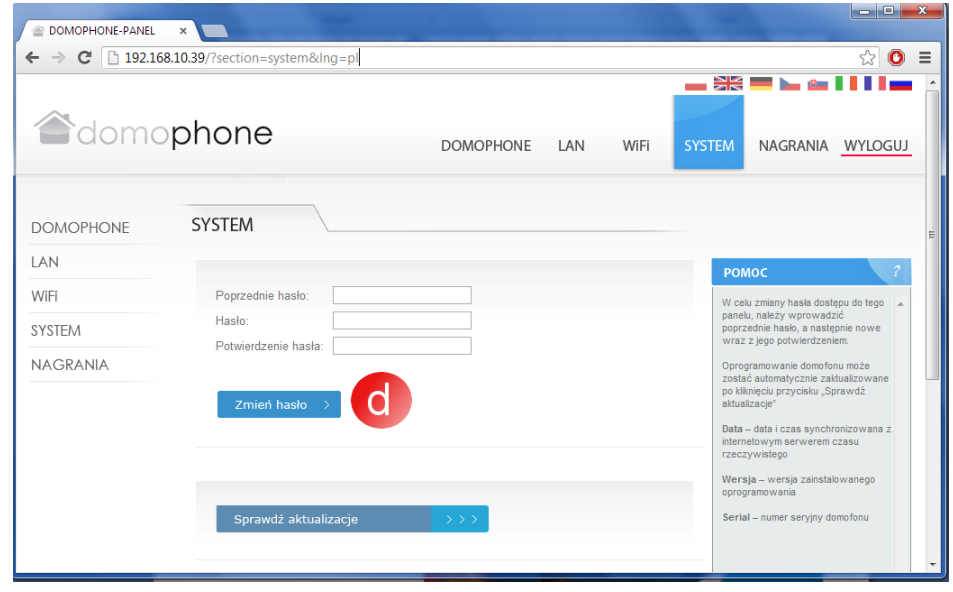

- f) przejdź do zakładki LAN
- g) wprowadź adres IP pod którym domofon będzie dostępny w Twojej sieci domowej, maskę, adres bramy internetowej oraz adres serwera DNS. Po zmianie adresu IP domofonu, wprowadź nowy adres w pasku adresu przeglądarki internetowej. Jeżeli nowy adres znajduje się w innej podsieci, pamiętaj o zmianie ustawień sieciowych Twojego komputera,

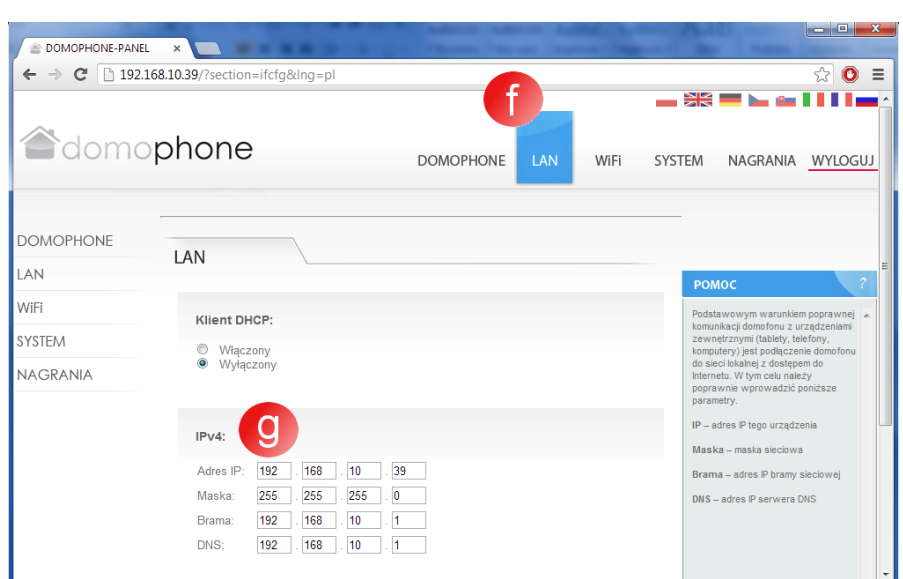

**h)** w przypadku gdy urządzenie będzie łączyło się z siecią domową poprzez WiFi, przejdź do zakładki WiFi, a następnie wprowadź ustawienia dostępowe do Twojej Sieci WiFi. Jeżeli WiFi nie będzie wykorzystywane, <u>zaznacz tryb</u> <u>"Nieaktywny", a</u> <u>następnie kliknij</u> przycisk Zapisz

| <ul> <li>➢ DOMOPHONE-PANEL</li> <li>← → C □ 192.10</li> </ul> | ×  \$8.10.39/?section=wifi&Ing=pI                  | x □ - J<br>☆ 0 =<br>*** ■ • 4 ■ ***                                                                                                    |  |  |  |
|---------------------------------------------------------------|----------------------------------------------------|----------------------------------------------------------------------------------------------------|--|--|--|
| adomo                                                         | phone DOMOPHONE LAN WIFI SY                        | 'STEM NAGRANIA <u>WYLOGUJ</u>                                                                                                    |  |  |  |
| DOMOPHONE<br>LAN<br>Wife                                      | Tryb:                                              | POMOC ?                                                                                                    |  |  |  |
| SYSTEM<br>NAGRANIA                                            | ● Klient<br>ESSID: DOMOPHONE                       | Domofon posiada vbudowany<br>interfejis sici bezprzewodowej<br>umoživniający podłączenie go do sieci<br>lokalnej poprzez WFL interfejis ten<br>posiada trzy tryby konfiguracyjne:<br>Nieaktywny – wylączony |  |  |  |
|                                                               | Statuz: NOT CONNECTED Szyfrowanie:                 | Klient – tryb pozwalający na<br>zestawienie połączenia z domową<br>siecią w której dostępny jest router<br>WFi pracujący w trybie Access-Point.                                                             |  |  |  |
|                                                               | <ul> <li>Brak</li> <li>WEP</li> <li>WPA</li> </ul> | -                                                                                                    |  |  |  |
|                                                               | Haslo sieciowe:                                    |                                                                                                    |  |  |  |

- i) ponownie przejdź do zakładki System, a następnie sprawdź dostępne aktualizacje klikając przycisk "Sprawdź aktualizacje". Jeżeli aktualizacja jest dostępna kliknij przycisk "Uaktualnij",
- j) połącz się z urządzeniem używając aplikacji klienckiej

| C 192168.10.39/?section=system&ing=p     C 192168.10.39/?section=system&ing=p     C □ 192168.10.39/?section=system&ing=p |                      |           |     |      |                              |                                                                                 |                                   |    |
|----------------------------------------------------------------------------------------------------|----------------------|-----------|-----|------|------------------------------|---------------------------------------------------------------------------------|-----------------------------------|----|
| adomo                                                                                                    | phone                | DOMOPHONE | LAN | WiFi | SYSTEM                       | NAGRANIA                                                                        | WYLOGU                            | IJ |
| DOMOPHONE                                                                                                    | SYSTEM               |           |     |      |                              |                                                                                 |                                   |    |
| LAN                                                                                                    |                      |           |     |      | РО                           | мос                                                                             | ?                                 |    |
| WiFi                                                                                                    | Poprzednie hasło:    |           |     |      | Wo                           | elu zmiany hasła dos                                                            | tępu do tego                      |    |
| SYSTEM                                                                                                    | Hasło:               |           |     |      | popi                         | elu, należy wprowad<br>zednie hasło, a nast<br>z z jego potwierdzen             | zic<br>ępnie nowe<br>ilem.        |    |
| NAGRANIA                                                                                                    | Zmień hasło          |           |     |      | Opro<br>zost<br>po k<br>aktu | ogramowanie domofo<br>ać automatycznie za<br>Iknięciu przycisku "S<br>alizacje" | nu może<br>ktualizowane<br>prawdź |    |
|                                                                                                    | 6                    |           |     |      | inter<br>rzec<br>Wer<br>opro | netowym serwerem<br>zywistego<br>sja – wersja zainsta<br>gramowania             | czasu<br>llowanego                |    |
|                                                                                                    | Sprawdź aktualizacje | >>>       |     |      | Ser                          | al – numer seryjny d                                                            | iomo fonu                         |    |

- 8. Instalacja aplikacji klienckiej dla systemu iOS
  - Otwórz Apple AppStore a)
  - Wyszukaj aplikację b) DOMOPHONE
  - Wybierz INSTALL APP c)

- Otwórz Ustawienia d)
- e) Wybierz aplikację DOMOPHONE
- Wprowadź adres IP f) domofonu oraz klucz autoryzacji, który dostępny jest w panelu konfiguracyjnym w zakładce DOMOPHONE \*1)
- Uruchom aplikację g)

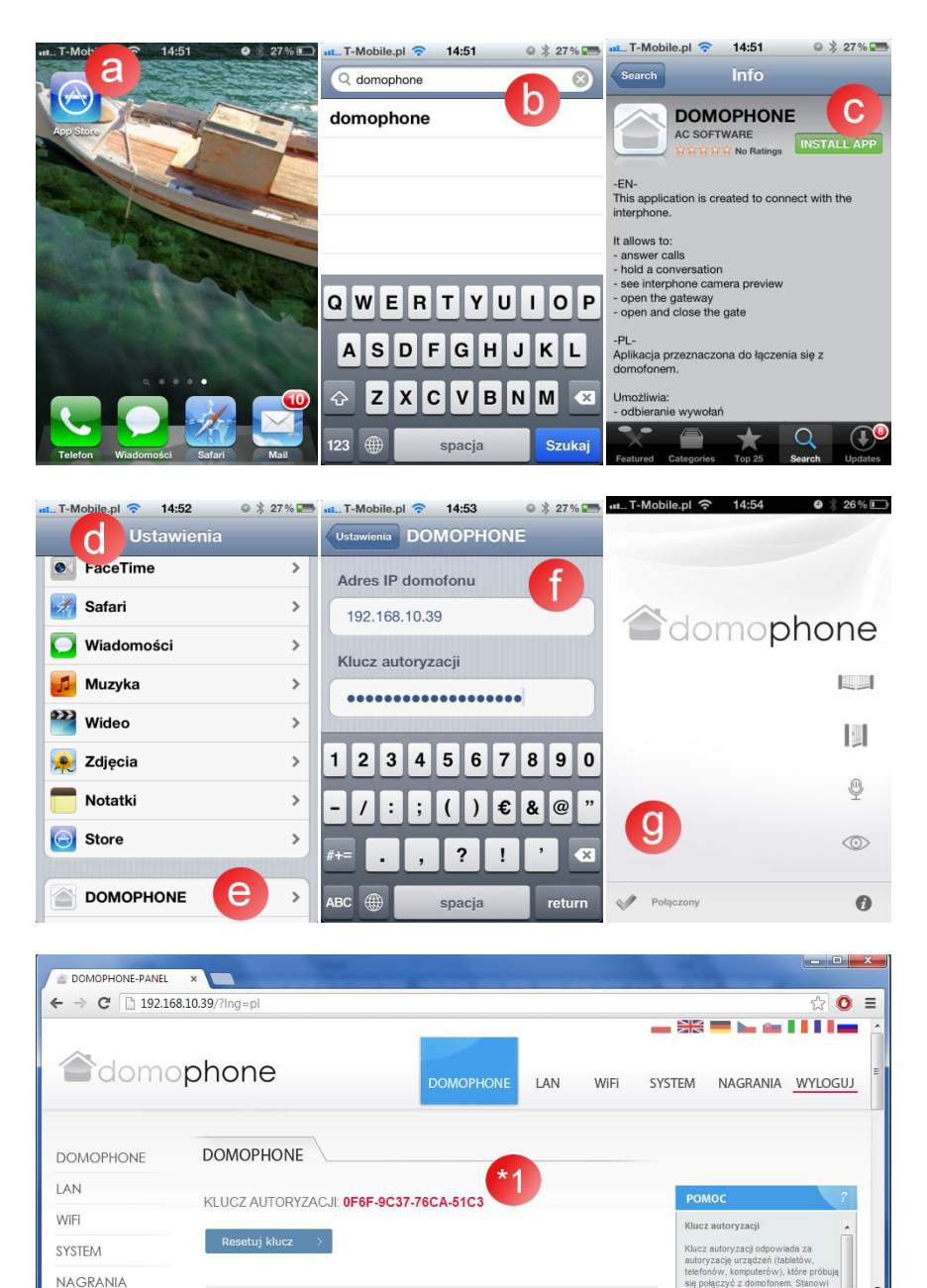

- 9. Instalacja aplikacji klienckiej dla systemu Android
  - a) Uruchom Google Play
  - b) Wyszukaj aplikację DOMOPHONE
  - c) Wybierz INSTALUJ

- d) Uruchom aplikację DOMOPHONE
- e) Otwórz Ustawienia
- f) Wprowadź adres IP domofonu oraz klucz autoryzacji, który dostępny jest w panelu konfiguracyjnym w zakładce DOMOPHONE \*1)
- g) Zamknij ustawienia

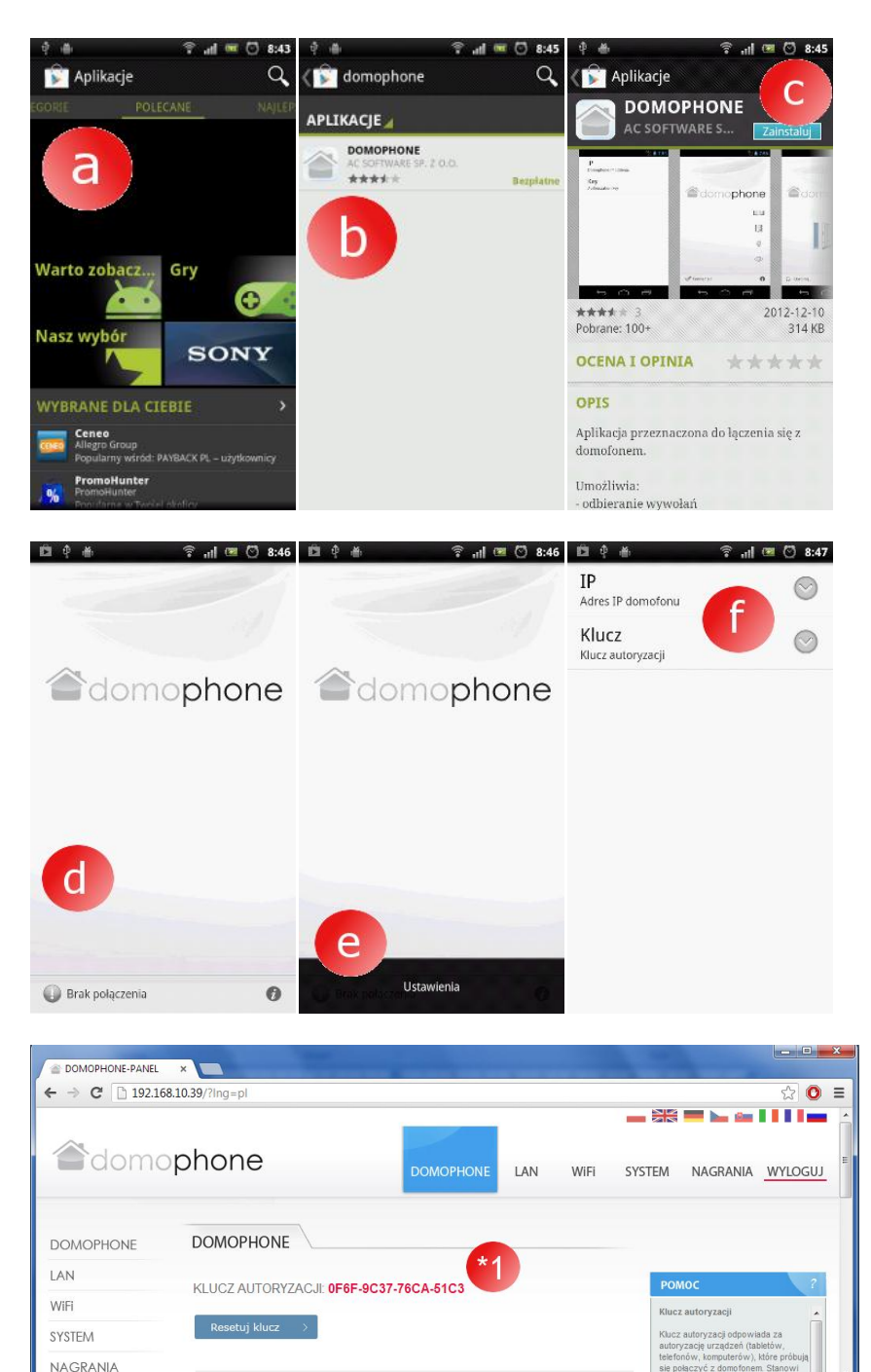

- 10. Ustawienie kąta nachylenia obiektywu kamery
  - a) Poluzuj śrubę mocującą mechanizmu regulacji
  - b) Przestaw nachylenie kamery
  - c) Dokręć śrubę mocującą mechanizmu regulacji

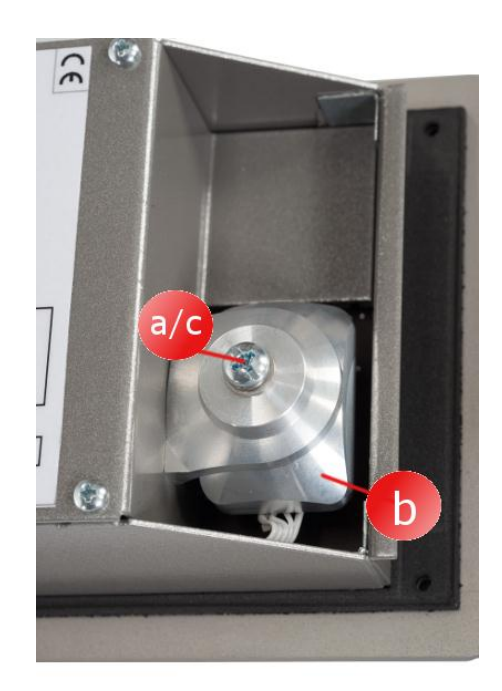

## 11. Montaż

- a) Wykonaj otwór montażowy na wysokości ~150/160 cm o wymiarach 98x172x60mm (szerokość x wysokość x głębokość )
- b) Przewody połączeniowe (zasilanie / LAN / sterowanie) doprowadź od spodu otworu montażowego.
- c) W przypadku połączenia z siecią domową poprzez sieć WiFi doprowadź przewód anteny zewnętrznej prowadząc go od spodu otworu montażowego bądź wykorzystując otwór umiejscowiony na tylniej ścianie otworu montażowego

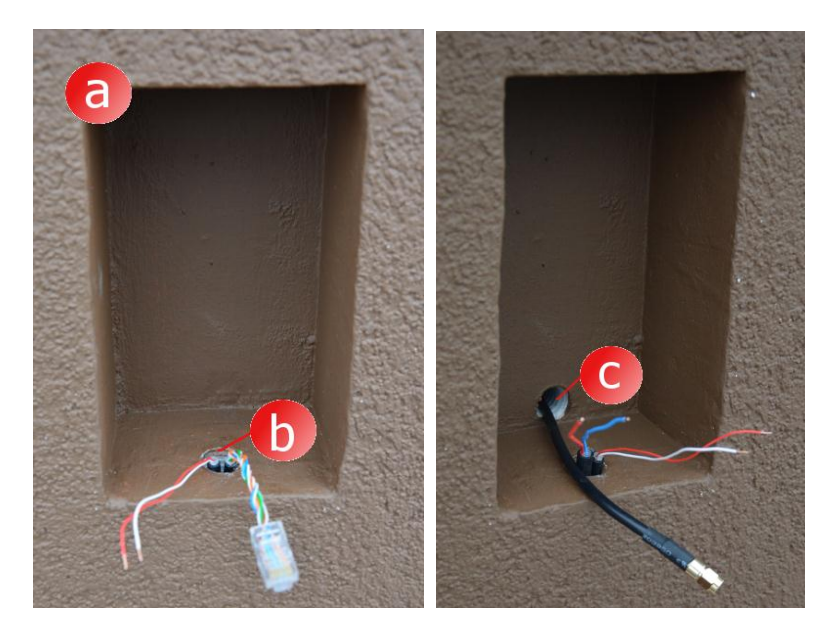

- d) Obudowę zewnętrzną umieść w otworze montażowym tak aby brzegi obudowy zrównać z płaszczyzną elewacji
- e) Wypoziomuj obudowę, a następnie usztywnij jej położenie używając klinów montażowych

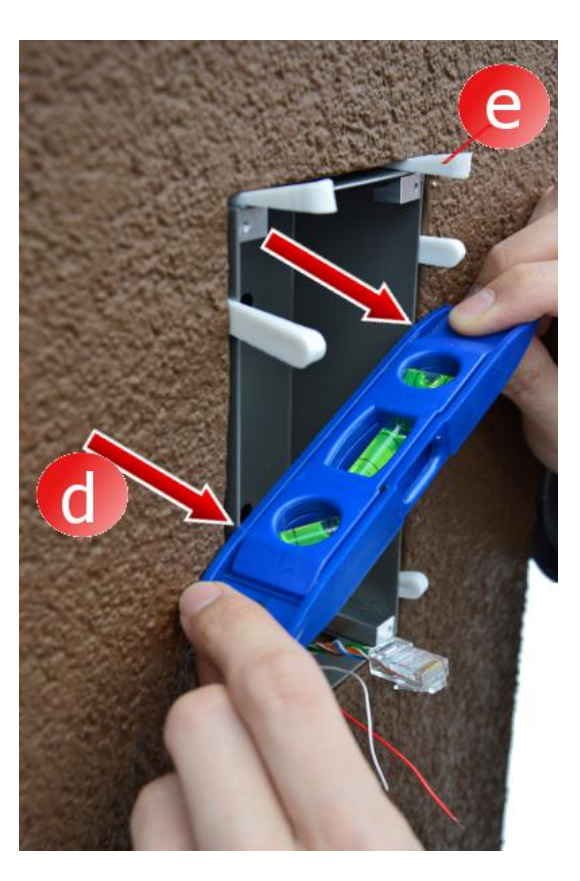

 f) W celu osadzenia obudowy użyj niskoprężnej piany montażowej lub masy gipsowej. Pamiętaj aby przed osadzeniem obudowy zabezpieczyć elewację papierową taśmą zabezpieczającą

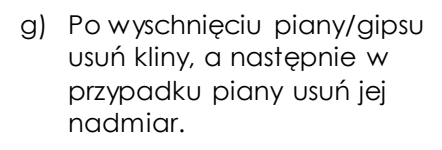

h) Usuń taśmę zabezpieczającą

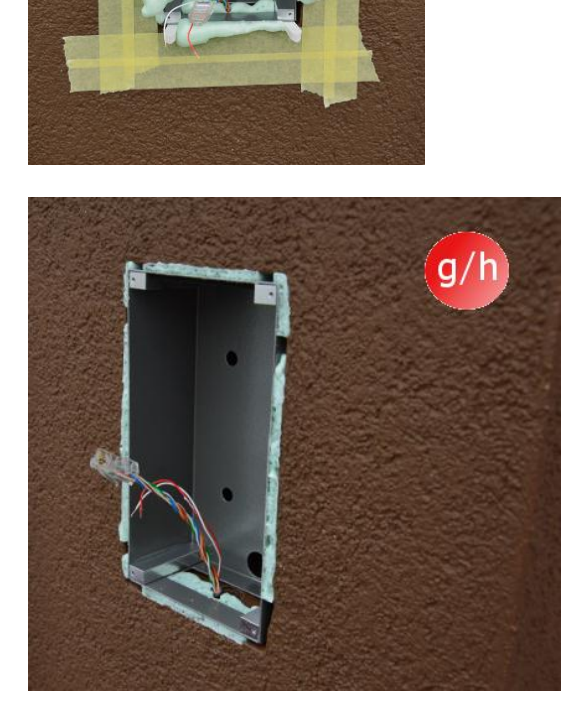

- i) Podłącz przewody
- j) Przykręć domofon używając śrub imbusowych

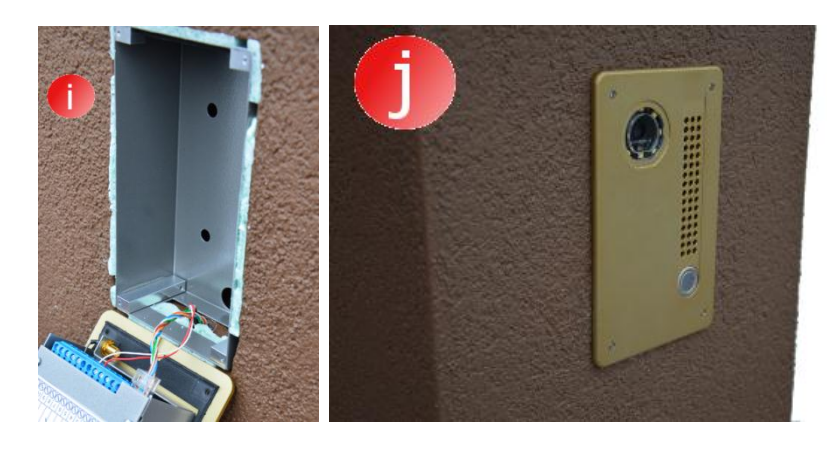

## 12. Obsługa domofonu

W celu obsługi domofonu T-Mobile.pl ᅙ 26 % 🖃 💵 T-Mobile.pl 🔶 14:54 14.54 0 ❷ 💥 26% 📭 uruchom aplikację kliencką, a następnie wykonaj poniższe kroki: adomophone adomophone Otwarcie bramki a) Wybierz ikonę oznaczającą bramkę b) Wybierz ponownie ikonę oznaczającą а bramkę . ٢ 0  $\odot$  $\odot$ 0 0 Połączony Połączony 26% **F-Mobile.pl** Otwarcie / zamknięcie bramy wjazdowej a) Wybierz ikonę adomophone adomophone oznaczającą bramę wjazdową b) Wybierz ponownie ikonę oznaczającą a bramę wjazdową 0 ٢  $\odot$  $\odot$ 

0

Połączony

0

Połączony

Rozpoczęcie/Zakończenie podglądu video

- a) Wybierz ikonę
   oznaczającą podgląd
   video. Rozpoczęcie
   podglądu video
   automatycznie nie
   rozpoczyna rozmowy
   audio.
- b) W celu zakończenia podglądu video, ponownie wybierz ikonę oznaczającą podgląd video. Zakończenie podglądu kończy również rozmowę audio

Rozpoczęcie/Zakończenie rozmowy audio/video

- a) Wybierz ikonę
   oznaczającą
   rozmowę.
   Rozpoczęcie rozmowy
   automatycznie
   uruchamia podgląd
   video
- b) W celu zakończenia rozmowy, ponownie wybierz ikonę oznaczającą rozmowę. Zakończenie rozmowy kończy również podgląd video

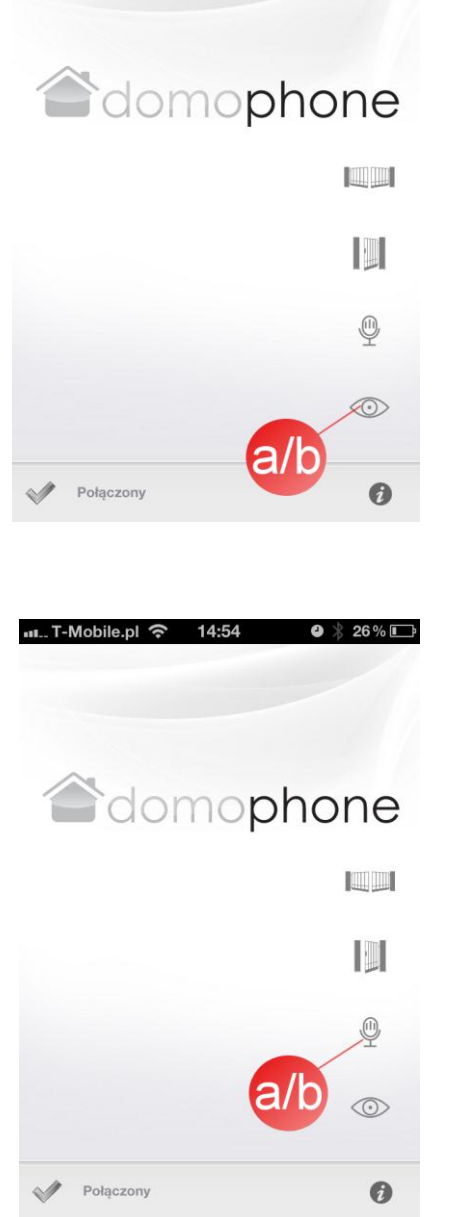

❷ 26% 📭

## 13. Parametry techniczne

| Kamera                                  | Kolor                            |
|-----------------------------------------|----------------------------------|
| Kąt widzenia obiektywu pion/poziom      | 45°/50°                          |
| Regulacja kąta ustawienia obiektywu     | 30°/30°                          |
| pion/poziom                             |                                  |
| Podgrzewanie celem zapobieganiu         | Tak                              |
| szronieniu szybki                       |                                  |
| Doświetlanie w nocy                     | Tak                              |
| Automatyczne dostosowanie natężenia     | Tak                              |
| oświetlenia do pory dnia                |                                  |
| Podświetlanie przycisku wywołania       | Tak                              |
| Automatyczne włączenie/wyłączenie       | Tak                              |
| podświetlenia przycisku wywołania w     |                                  |
| zależności od pory dnia                 |                                  |
| Port sieci LAN                          | 10/100 Mbps                      |
| Sieć WiFi                               | 2.4 GHz                          |
|                                         | IEEE 802.11 b/g                  |
|                                         | Szyfrowanie WEP/WPA              |
| PoE                                     | IEEE 802.3af 48V                 |
| Zasilanie                               | DC 15V                           |
| Aktualizacja oprogramowania online      | Tak                              |
| Nagrywanie do czasu odebrania wywołania | Tak                              |
| Maksymalna liczba nagrań                | 100                              |
| Maksymalna liczba zdjęć                 | 500                              |
| Aplikacja kliencka dla systemu Windows  | Tak                              |
| Aplikacja kliencka dla systemu iOS      | Tak                              |
| Aplikacja kliencka dla systemu Android  | Tak                              |
| llość dostępnych dźwięków wywołania     | 18                               |
| Możliwość użycia własnego dźwięku       | Tak                              |
| wywołania                               |                                  |
| Sterowanie urządzeniem spoza sieci      | Tak*                             |
| domowej                                 |                                  |
| Rozmowa audio/video spoza sieci domowej | Tak**                            |
| Wymagany dostęp do sieci Internet       | Tak                              |
| Maksymalne obciążenie przekaźnika       | 48VDC/24VAC 1,6A                 |
| sterowania elektrozamkiem furtki        |                                  |
| Maksymalne obciążenie przekaźnika       | 48VDC/24VAC 1,6A                 |
| sterowania                              |                                  |
| bramą wjazdową                          |                                  |
| Zasilanie elektrozamka furtki           | 12V                              |
| Rozmiar obudowy podtynkowej             | 94x168x50mm                      |
| szer./wys./głębokość                    |                                  |
| Rozmiar frontu przedniego szer./wys.    | 112x186mm                        |
| Zalecany rozmiar otworu montażowego     | ~ 98x172x60mm                    |
| szer./wys./głębokość                    |                                  |
| Materiał wykonania frontu przedniego    | Szczotkowane Aluminium           |
| Obudowa                                 | Podtynkowa                       |
| Liczba przycisków wywołania             | 1                                |
| Wersje kolorystyczne frontu przedniego  | Stal szlachetna/Jasny brąz/Złoto |
| Temperatura pracy                       | -20°C ~ +50°C                    |

\*) Urządzenie klienckie musi posiadać dostęp do sieci Internet z minimalną prędkością 8K bps \*\*) Urządzenie klienckie musi posiadać dostęp do sieci Internet z minimalną prędkością 128K bps

## 14. Ustawienia fabryczne

Poniższa tabela zawiera parametry ustawień fabrycznych. W przypadku gdy zajdzie potrzeba ich przywrócenia należy wykonać następującą procedurę:

- a) Odłącz zasilanie,
- b) wciśnij przycisk wywołania,
- c) trzymając wciśnięty przycisk wywołania podłącz zasilanie, a następnie czekaj aż do momentu wydania przez domofon krótkiego ciągłego dźwięku oznaczającego przywrócenie ustawień fabrycznych
- d) zwolnij przycisk wywołania

| LAN            |               |  |  |  |
|----------------|---------------|--|--|--|
| IP             | 192.168.10.39 |  |  |  |
| Maska sieciowa | 255.255.255.0 |  |  |  |
| Brama          | 192.168.10.1  |  |  |  |
| Klient DHCP    | Wyłączony     |  |  |  |
| WiFi           |               |  |  |  |
| SSID           | DOMOPHONE     |  |  |  |
| Szyfrowanie    | Brak          |  |  |  |
| Autoryzacja    |               |  |  |  |
| Login:         | admin         |  |  |  |
| Hasło:         | domophone     |  |  |  |

## 15. Schemat połączeń

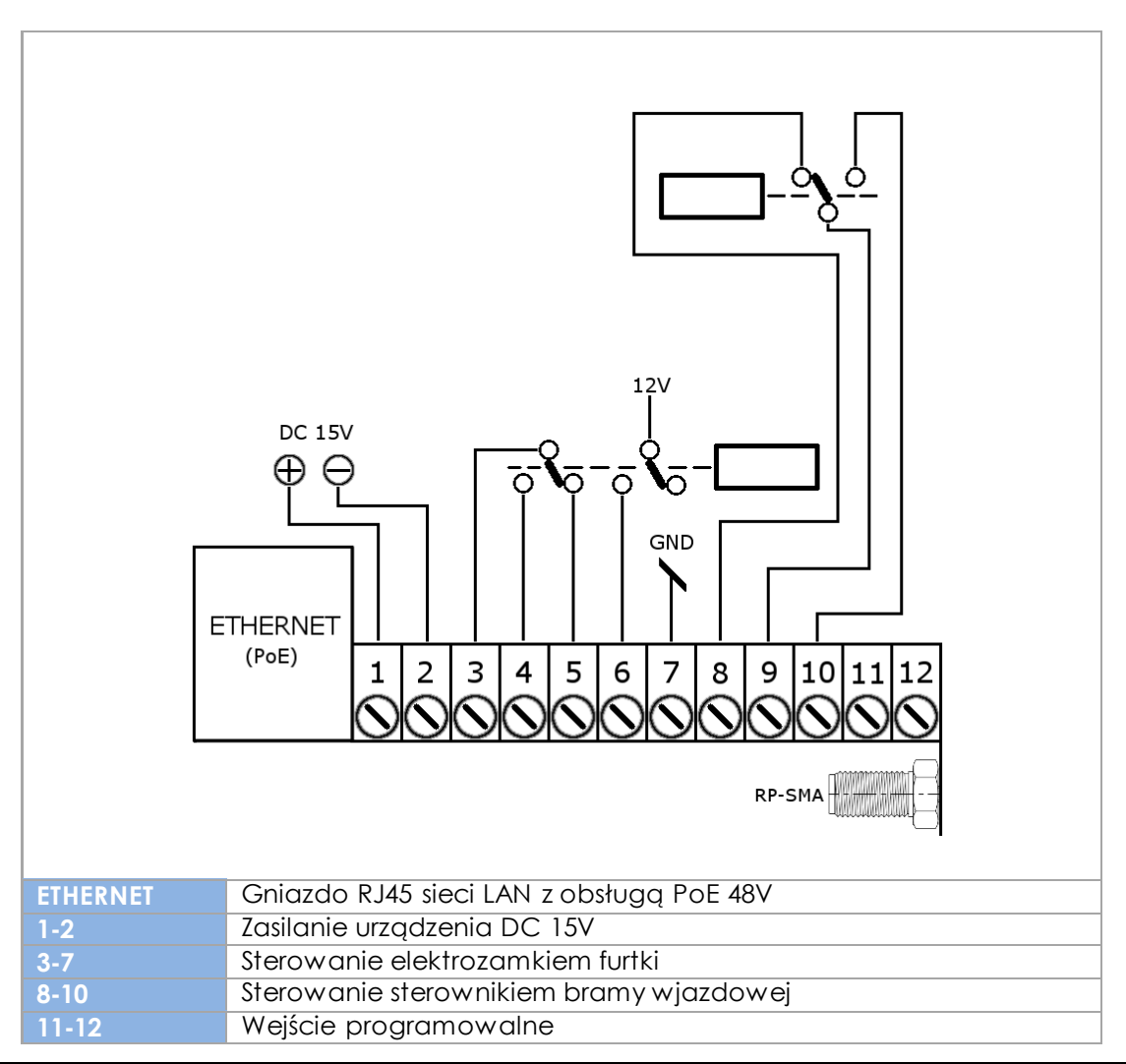

Należy stosować wyłącznie jedno źródło zasilania, DC 15V podłączone do styków 1 i 2<u>lub</u> zasilanie 48V doprowadzone poprzez PoE.

- 16. Przykład podłączenia urządzenia w konfiguracji Ethernet
  - Połączenie z siecią domową poprzez przewód ETHERNET + PoE
  - Elektrozamek bez własnego zasilania
  - Brak sterowania bramą wjazdową

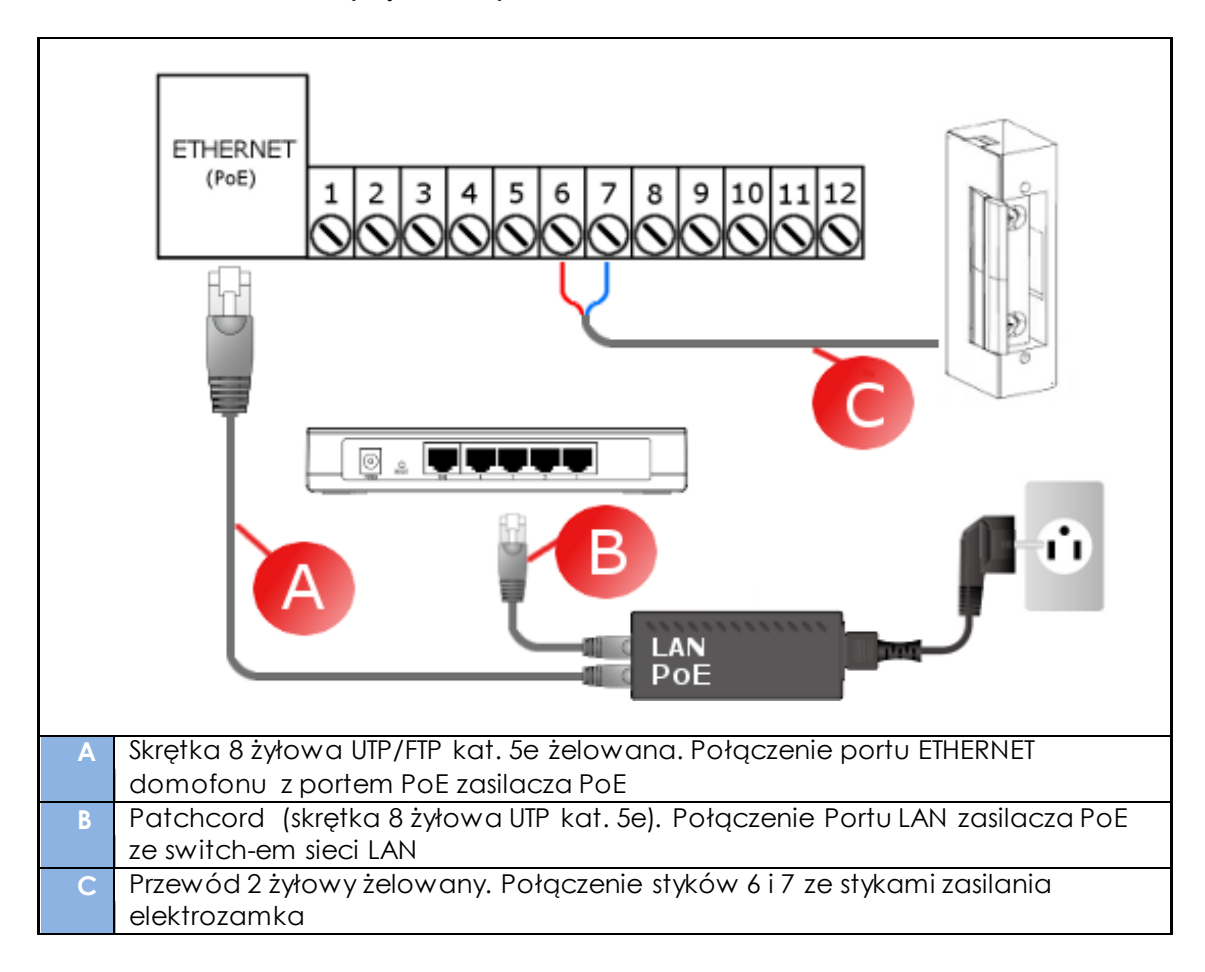

- 17. Przykład podłączenia urządzenia w konfiguracji WiFi
  - Połączenie z siecią domową poprzez WiFi
  - Elektrozamek bez własnego zasilania
  - Brak sterowania bramą wjazdową

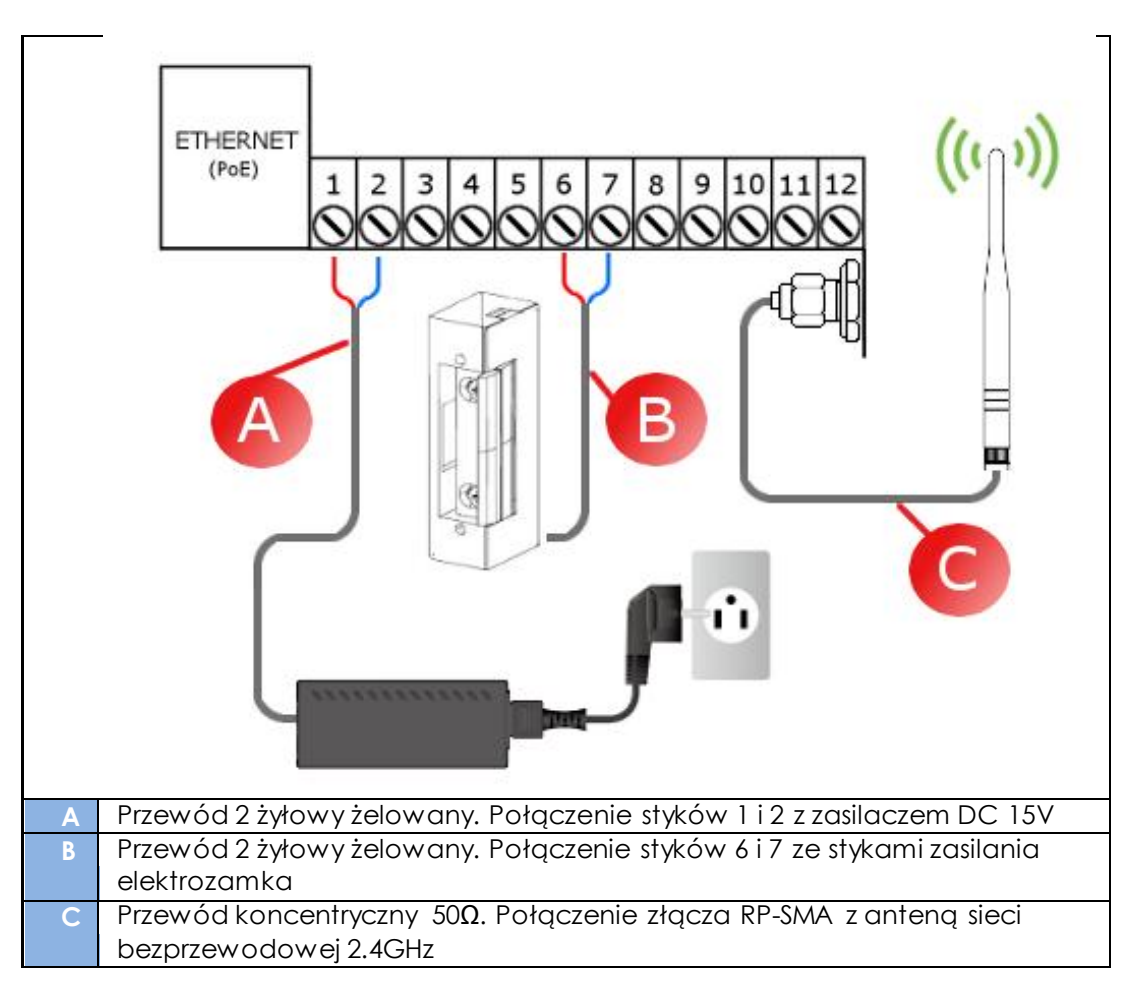

18. WEBAPI (dla programistów)

Urządzenie DOMOPHONE posiada wbudowane WEB API, które pozwala na sterowanie urządzeniem za pośrednictwem aplikacji firm trzecich. WEB API pozwala również na określenie serwera zdarzeń, który będzie informowany o zdarzeniach takich jak np. otwarcie bramy bądź furtki. Przykład implementacji w języku PHP dostępny jest do pobrania z lokalizacji <u>ftp://ftp.acsoftware.pl/DOMOPHONE/domophone webapi samples.tgz</u>